#### scomb設定手順

LINEとSCOMBを連携させることで、SCOMBから送られてくるメール通知や、S\*gsotからの履修登録完了通知などを LINEでも受け取ることができ、そのためにはscombでのメール配信の設定変更が必要となります。 以下にその手順を記載します。

1. scombにログインして、右上の個人設定をクリックする。

| Scomb |      | $\diamond$ | 0      | 88        | ▶ 利用マニュアル | ▼ Language |
|-------|------|------------|--------|-----------|-----------|------------|
|       | 101  | G          |        |           | ▶ お問い合わせ  | ▶ 個人設定     |
|       | HOME | LMS        | Search | Community | ここをクリック 🗸 | ▶ サインアウト   |

2. 以下の赤枠内の設定を「タイトル/本文」または「タイトル/本文/添付ファイル」のいずれかに設定してください。

| Scomb | 4    |     | ٥      | 88        | ▶ 利用マニュアル ▼ Language |
|-------|------|-----|--------|-----------|----------------------|
|       | ш    | U.  |        |           | ▶ お問い合わせ ▶ 個人設定      |
|       | HOME | LMS | Search | Community | ▶ サインアウト             |

個人設定

| 🛵 個人設定     |                                                               |                                               |
|------------|---------------------------------------------------------------|-----------------------------------------------|
| お知らせ転送設定   |                                                               |                                               |
| 転送先        |                                                               |                                               |
| 転送先メールアドレス | shibaura-it.ac.jp<br>「タイトル/本文<br><sub>個人宛のお知らせ</sub> または「タイトル | xールアドレスは変更できません<br>/添付ファイルを転送」<br>レ/本文を転送」を選択 |
|            | 個人宛のお知らせ                                                      | タイトル/本文を転送                                    |
|            | コース/コミュニティに関するお知らせ                                            |                                               |
|            | LMS                                                           | タイトル/本文を転送                                    |
| 転送内容       | コミュニティ                                                        | タイトル/本文を転送 🗸                                  |
|            | 個人宛以外のお知らせ                                                    |                                               |

※添付ファイルを転送を選んでも、LINEへ添付ファイルは転送されません。

(添付ファイルがある旨、メッセージが表示されます)

3. 変更内容に問題なければ、「確認画面に進む」ボタンをクリックする。

上記内容でよろしければ「確認画面に進む」ボタンをクリックして次に進んでください。

|                    | _ |         | <u> </u> |
|--------------------|---|---------|----------|
| 保存せずにポータルHOME画面に戻る |   | 確認画面に進む |          |

4. 次画面のページ下部にて「登録する」ボタンをクリックすれば完了。

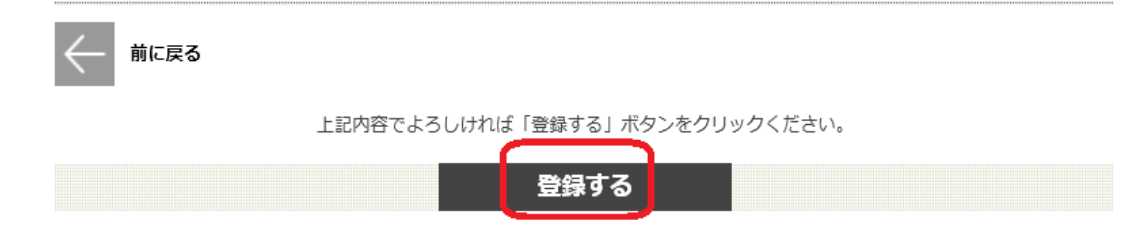

LINEとSCOMB連携にあたり、お持ちのLINEアカウントと、学内のSICアカウントを連携させます。 以下にその手順を記載します。

まず、「SIT-bot」を友達に追加します。
※以下のQRコードを読み取りで追加できます

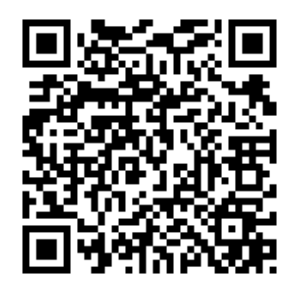

2. 追加できたらトーク画面で、<u>"連携"</u>と発言します。

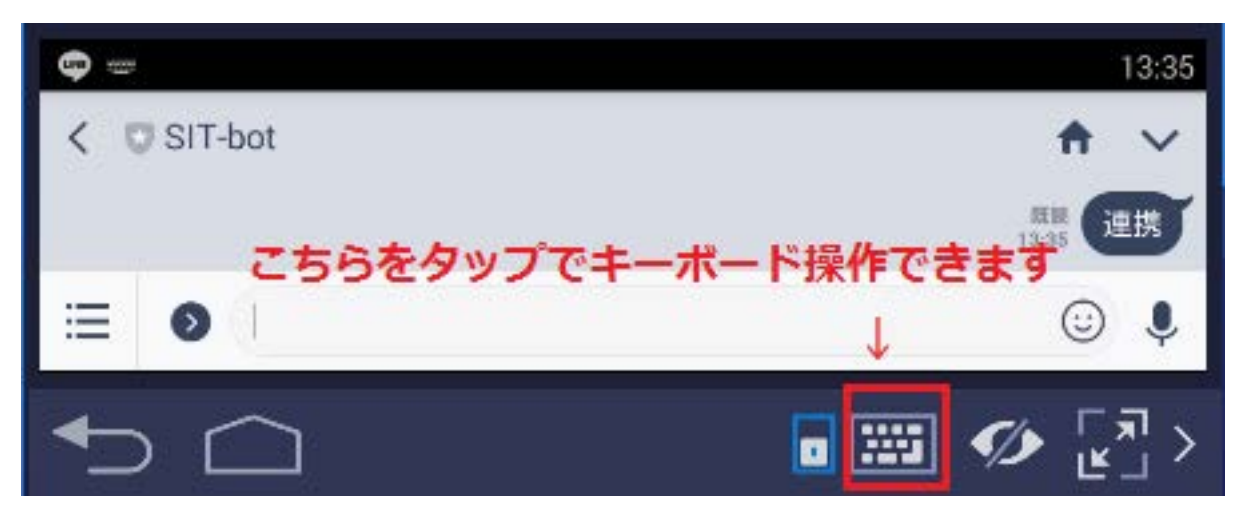

3. 発言後、確認メッセージが送られてくるので「連携を開始」をタップします。

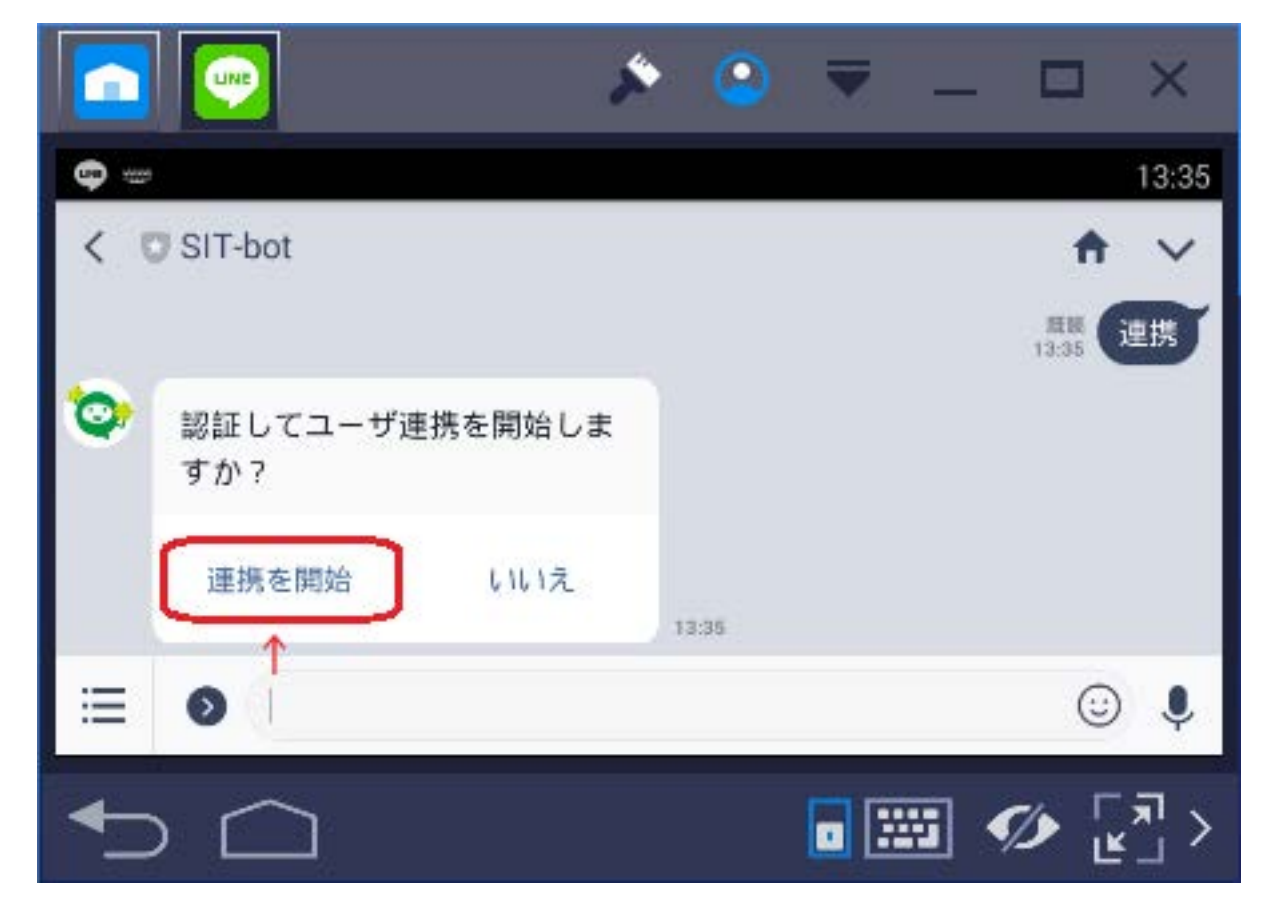

4. タップ後、ブラウザが起動しIDとパスワード入力画面が出てくるので、

| 以下の通り入力してください。<br>ID:アカウント名@sic<br>パスワード:Windowsパスワード<br>※scombのIDパスと同じです | × サインイン<br>https://adfs.sic.shibaura-it.ac.jp/adfs/ls/?SAMLRequest=hZJbTw1xEIX%2Pyqbve2G5. | • | : |
|---------------------------------------------------------------------------|--------------------------------------------------------------------------------------------|---|---|
|                                                                           | Shibaura Institute of<br>Technology                                                        |   |   |
|                                                                           | 組織アカウントを使用してサインインしてください                                                                    |   |   |
|                                                                           | someone@example.com                                                                        |   |   |
|                                                                           | パスワード                                                                                      |   |   |
|                                                                           | サインイン 个 こちらに記入<br>ユーザ名にはあなたのユーザ名@sicを入力します                                                 |   |   |

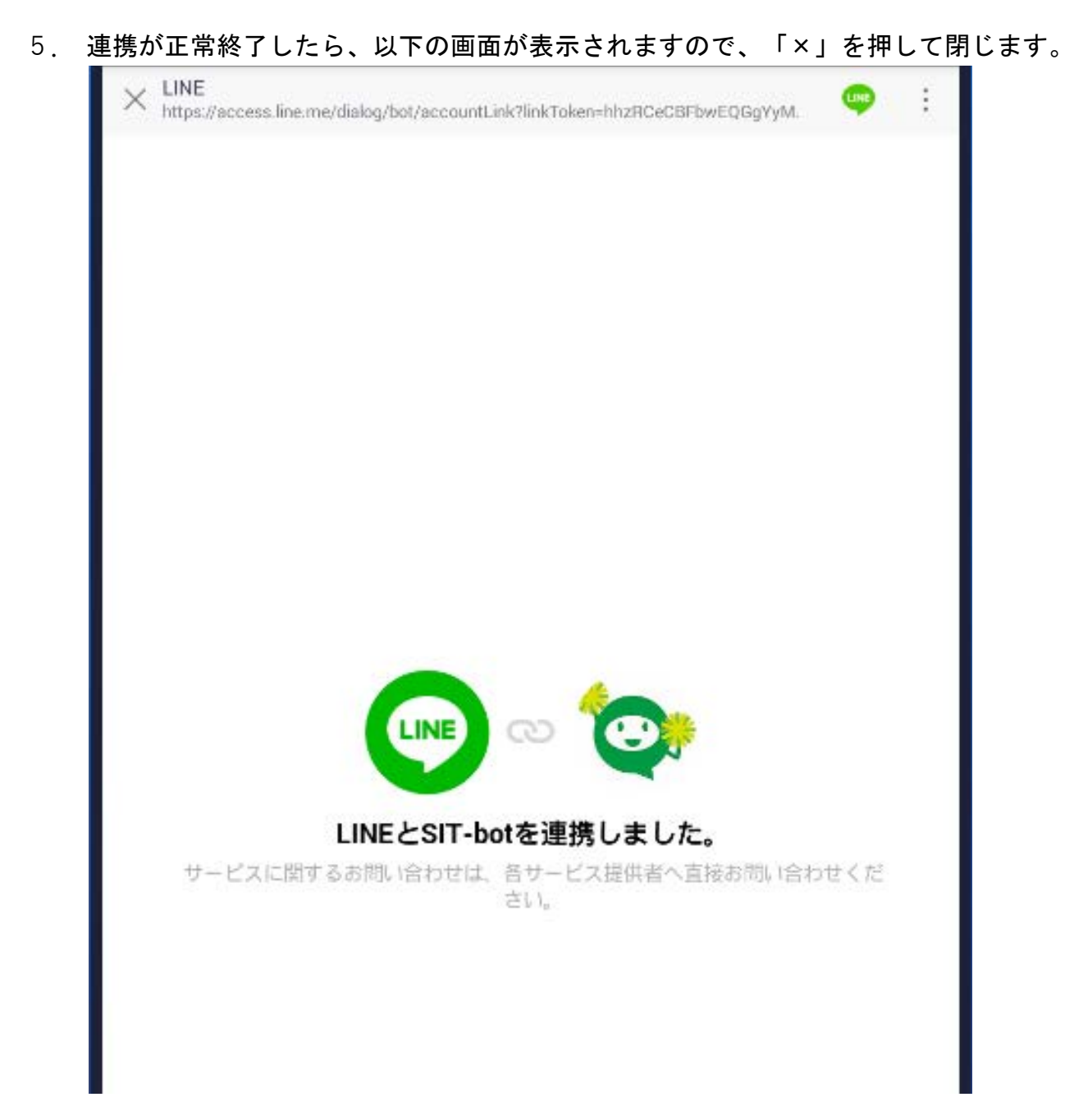

 ブラウザを閉じて、「SIT-bot」より「連携が完了しました」の メッセージを受信したら、連携完了です。

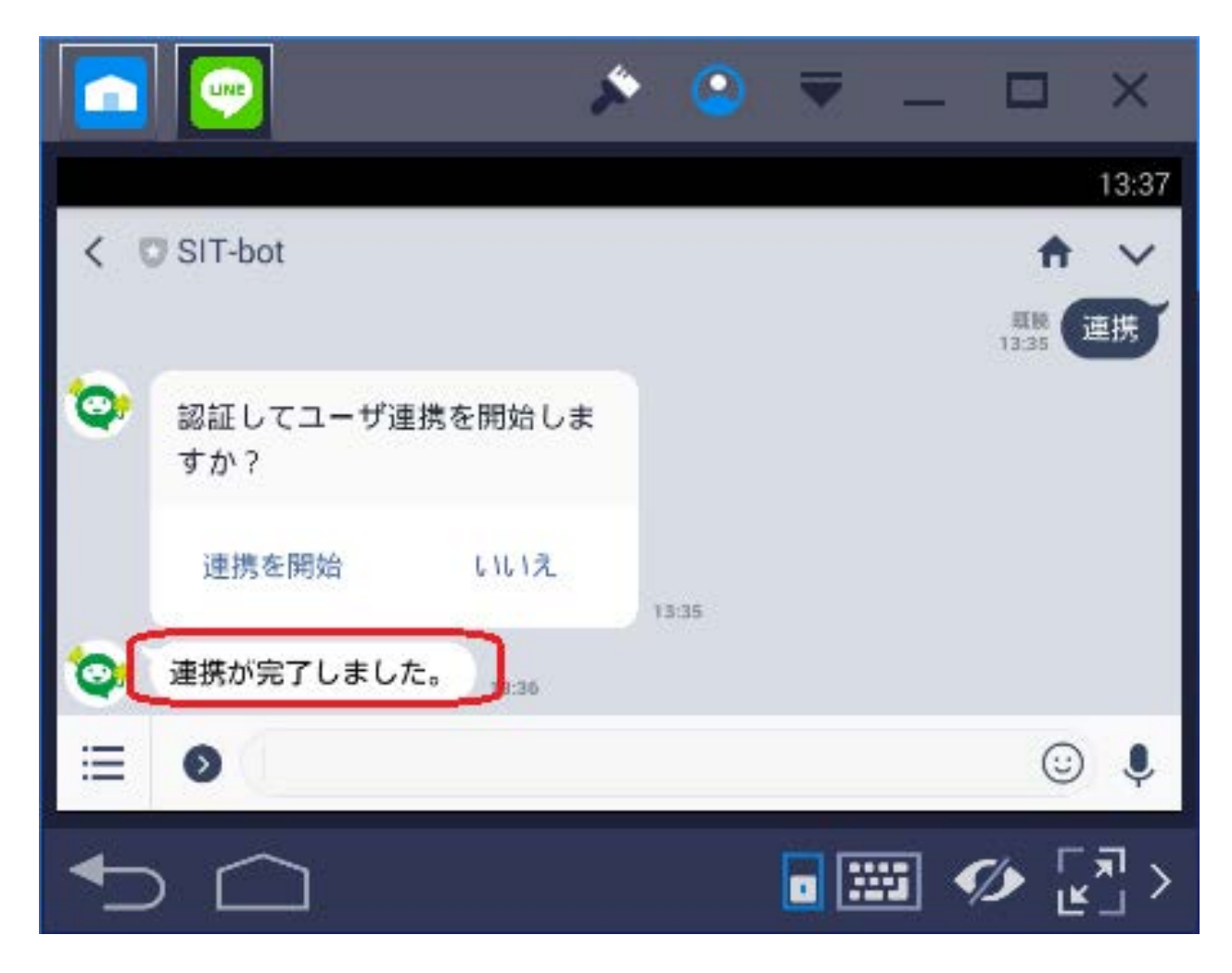

連携以降、scombからメールで通知が届いた際に、LINEにも通知が届くと思います。 メールは届いたのに、LINEに通知がこない場合は goiken@sic.shibaura-it.ac.jp までご連絡ください。

## LINE連携解除手順

Scombと連携済みのLINEアカウントについて、学内のSICアカウントとの連携解除を行う際の手順を以下に記載します。

1. トーク画面にて、"分離"と発言します。

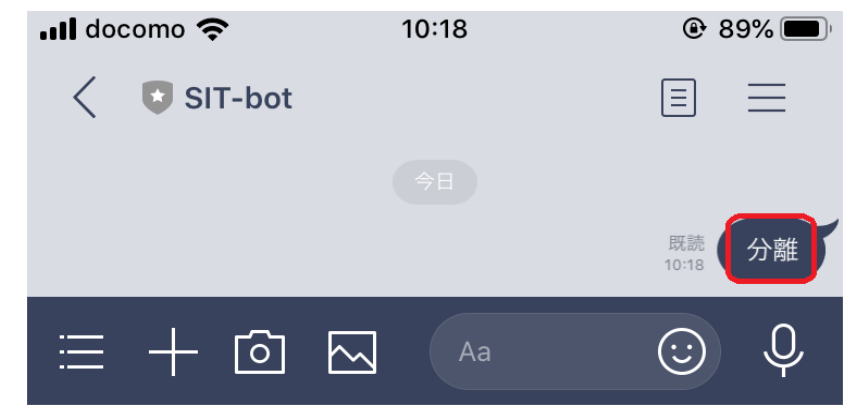

2. 発言後、確認メッセージが送られてくるので「はい」をタップします。

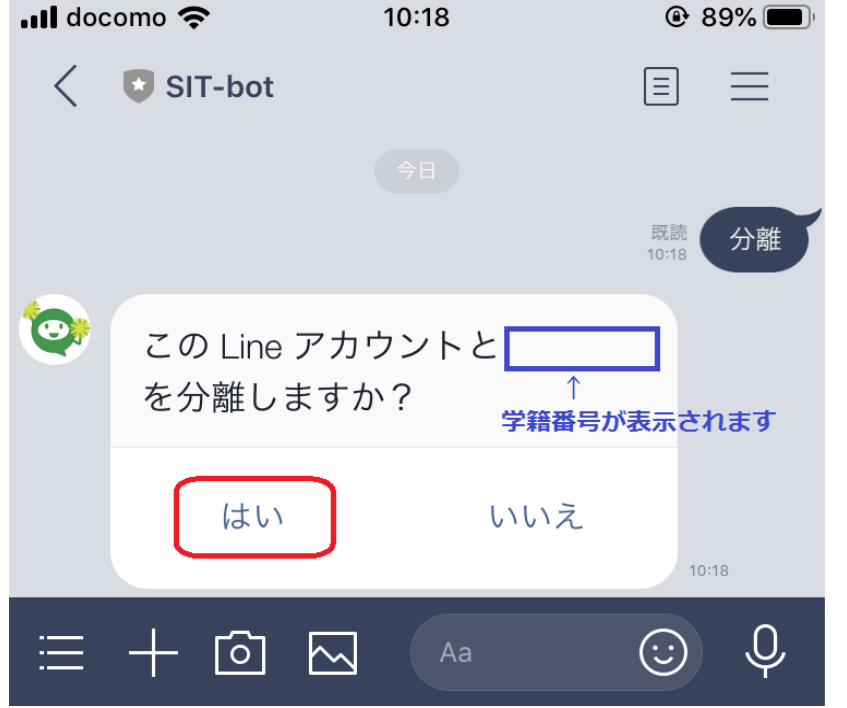

# LINE連携解除手順

3. タップ後、公式アカウントより「分離処理が完了しました」のメッセージを受信したら、連携解除完了です。

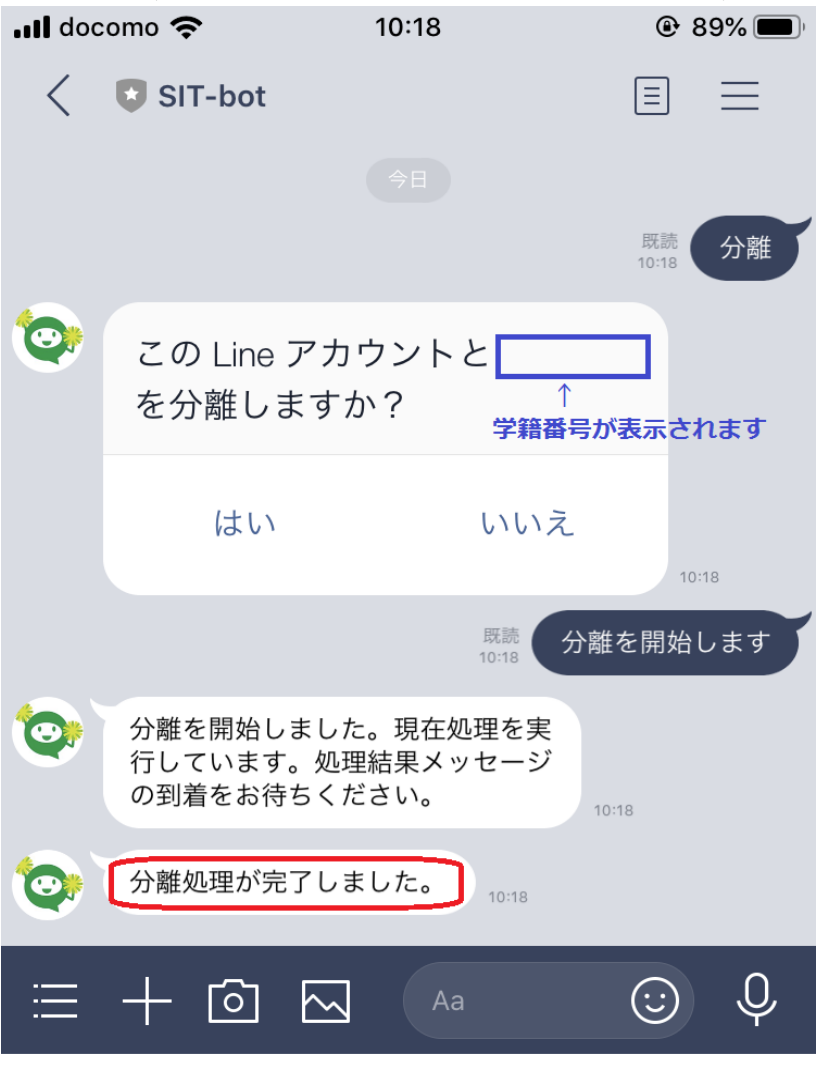

連携解除がうまくいかない場合は、goiken@sic.shibaura-it.ac.jpまでご連絡下さい。